## Návod na první přihlášení k účtu Google Suite

Vzhledem k tomu, že školní systém G Suite běží pod Googlem, je práce s ním naprosto stejná jako s kterýmkoli účtem Google (gmail.com). Kdo tedy již Google účet má, pouze si tento nový účet ke stávajícímu přidá.

Doporučuji v každém případě používat internetový prohlížeč Google Chrome. Jiné prohlížeče (např. Microsoft Edge) by mohly některé funkce G Suite blokovat.

Začnete na webové stránce account.google.com:

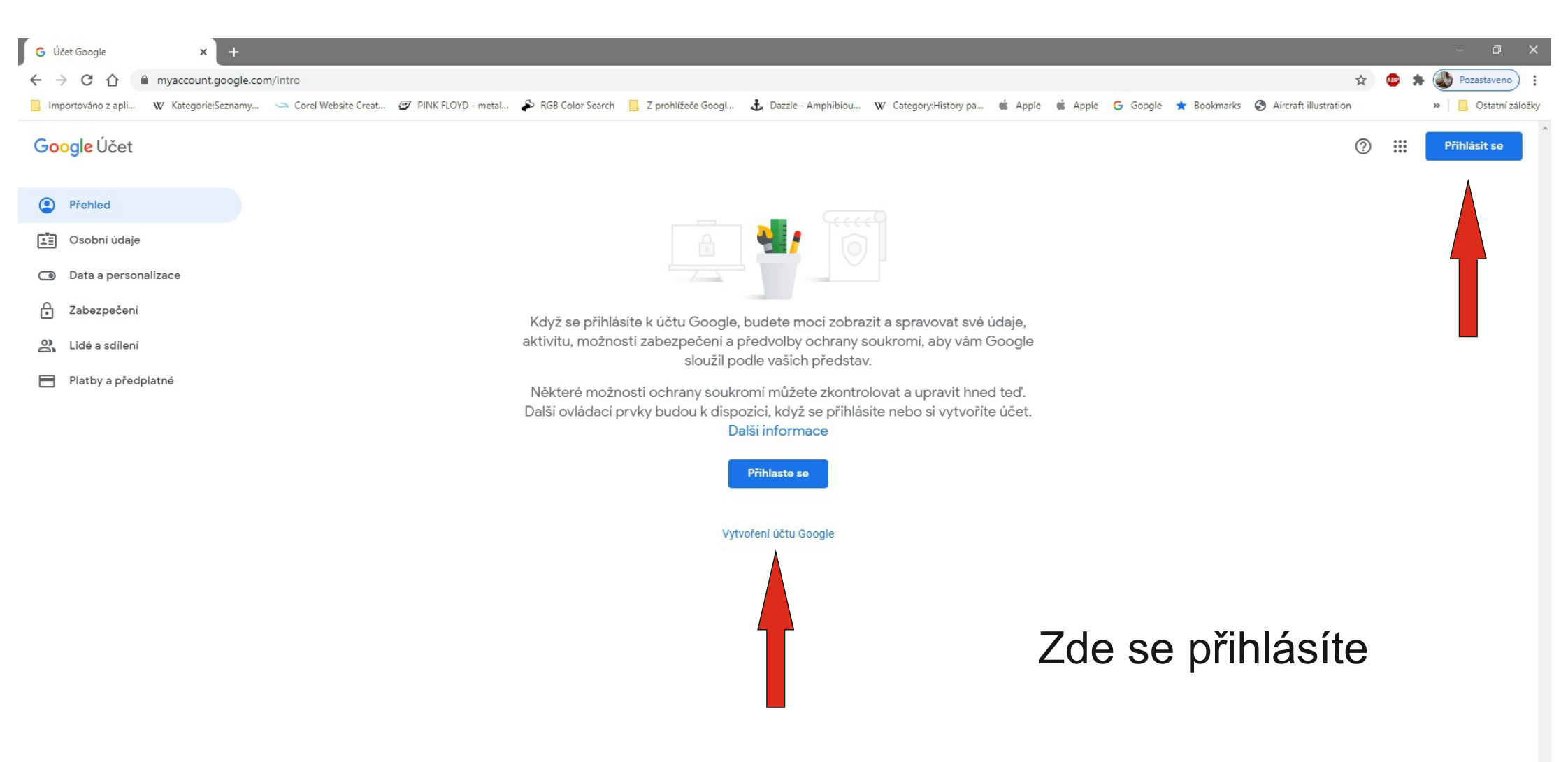

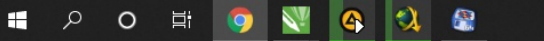

## Pokud již nějaký účet máte, objeví se vám toto:

| G Přihlášení – účty Google × +                                                                                                    |                  |       | - 0          | ×      |
|----------------------------------------------------------------------------------------------------|------------------|-------|--------------|--------|
| ← → C 🏠 accounts.google.com/ServiceLogin/signinchooser?service=accountsettings&hl=cs&continue=https%3A%2F%2Fmyaccount.google.com%2Fintro&flowName=GlifWebSignIn&flowEntry=ServiceLogin                               | ☆                | ABP 🌲 | Pozastaveno  | ) :    |
| 📙 Importováno z apli 🛛 K Kategorie:Seznamy 🗢 Corel Website Creat 🧭 PINK FLOYD - metal 🌮 RGB Color Search 📙 Z prohlížeče Googl 👶 Dazzle - Amphibiou 🕨 Category:History pa 🗯 Apple 🗯 Apple 👹 Google ★ Bookmarks 🔇 Airc | aft illustration |       | » Ostatní zá | áložky |

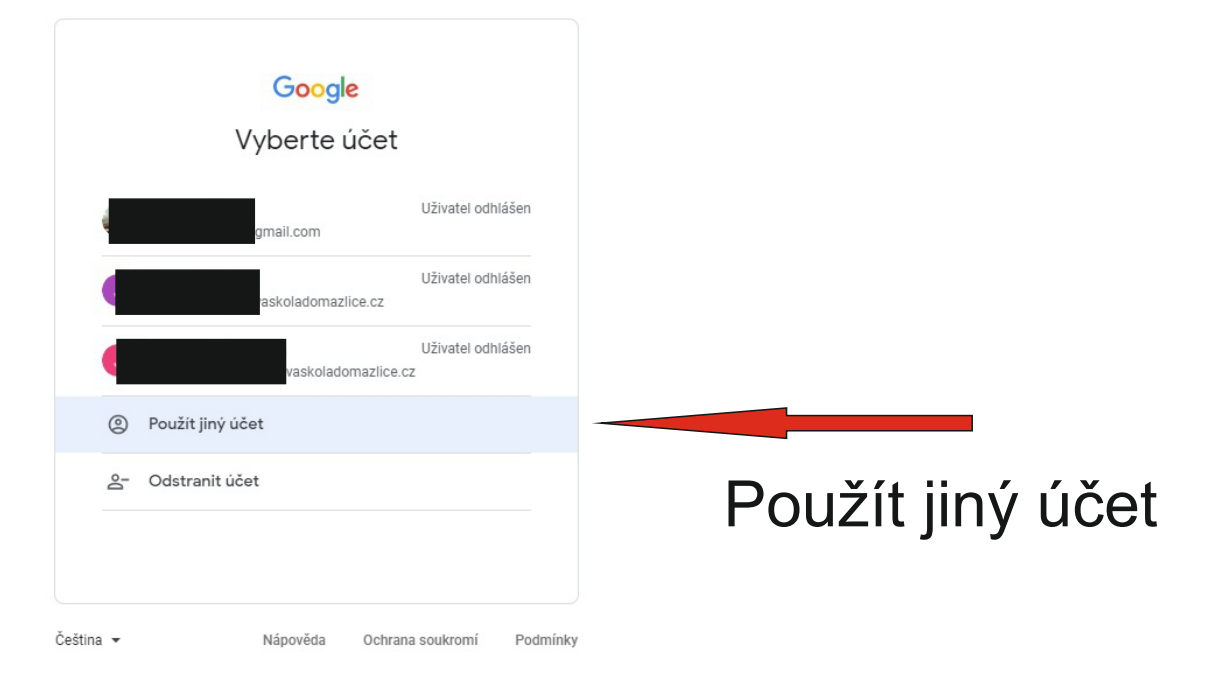

## Pokud ještě žádný nemáte, tak toto:

| G Přihlášení – účty Google × +                                                                                                    |              |     | – 0 ×             |
|----------------------------------------------------------------------------------------------------|--------------|-----|-------------------|
| 🗧 🔶 C 🏠 🌘 accounts.google.com/ServiceLogin/identifier?service=accountsettings&hl=cs&continue=https%3A%2F%2Fmyaccount.google.com%2Fintro&flowName=GlifWebSignIn&flowEntry=AddSession                                    | o. 🌣         | ▲ 1 | Pozastaveno       |
| 📙 Importováno z apli 👿 Kategorie:Seznamy 🤝 Corel Website Creat 🧭 PINK FLOYD - metal 🌮 RGB Color Search 📒 Z prohlížeče Googl 🕹 Dazzle - Amphibiou 🖤 Category:History pa 🗯 Apple 🗯 Apple 🗲 Google ★ Bookmarks 🔇 Aircraft | illustration |     | » Ostatní záložky |

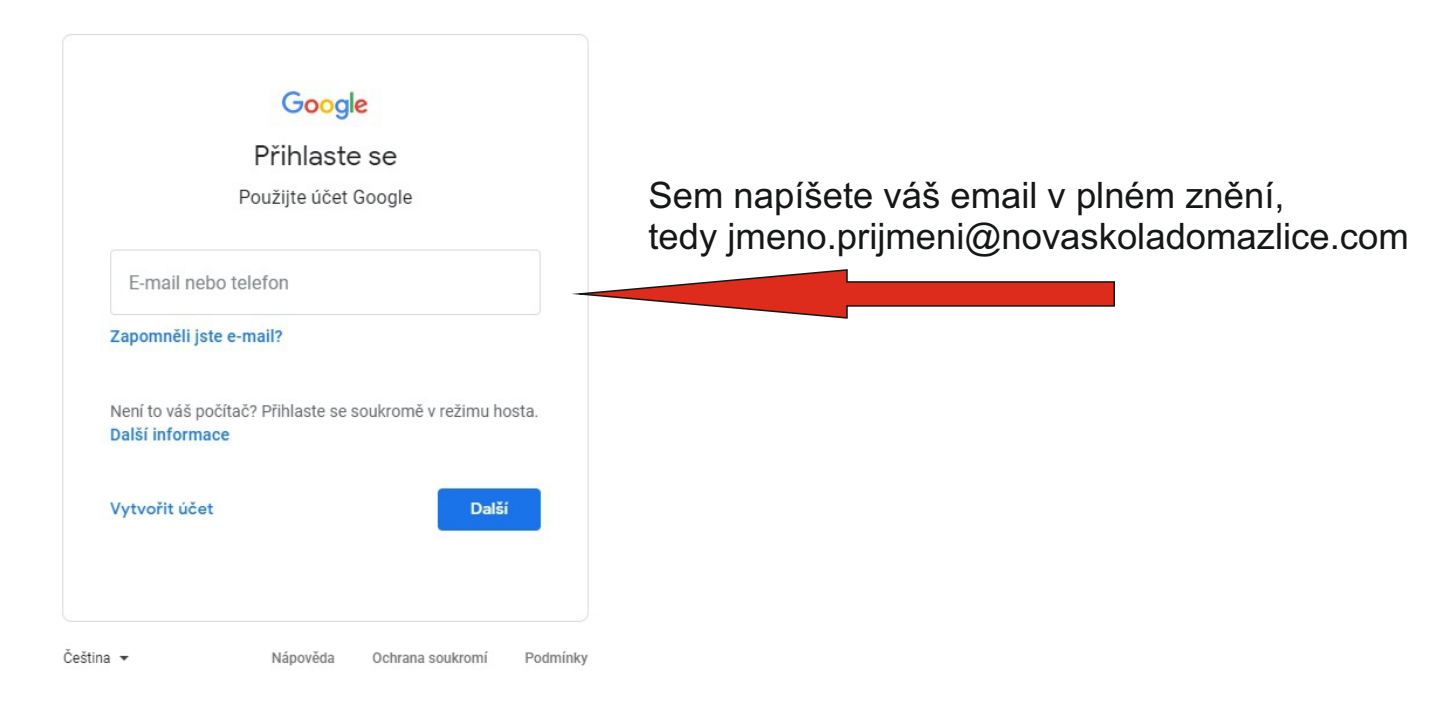

| G Přihlášení – účty Google × +                                                                                                    |                  | - 0 ×                 |
|----------------------------------------------------------------------------------------------------|------------------|-----------------------|
| ← → C 🏠 🔒 accounts.google.com/ServiceLogin/identifier?service=accountsettings&hl=cs&continue=https%3A%2F%2Fmyaccount.google.com%2Fintro&flowName=GlifWebSignIn&flowEntry=AddSession                                 | <b>0-</b> Å      | 😰 🛸 🐠 Pozastaveno 🗄   |
| 📙 Importováno z apli 👿 Kategorie:Seznamy 🤝 Corel Website Creat 🧭 PINK FLOYD - metal 🆆 RGB Color Search 📒 Z prohlížeče Googl 🔥 Dazzle - Amphibiou 🕨 Category:History pa 🗯 Apple 🗯 Apple 🗲 Google ★ Bookmarks 🔇 Aircr | aft illustration | »   📙 Ostatní záložky |

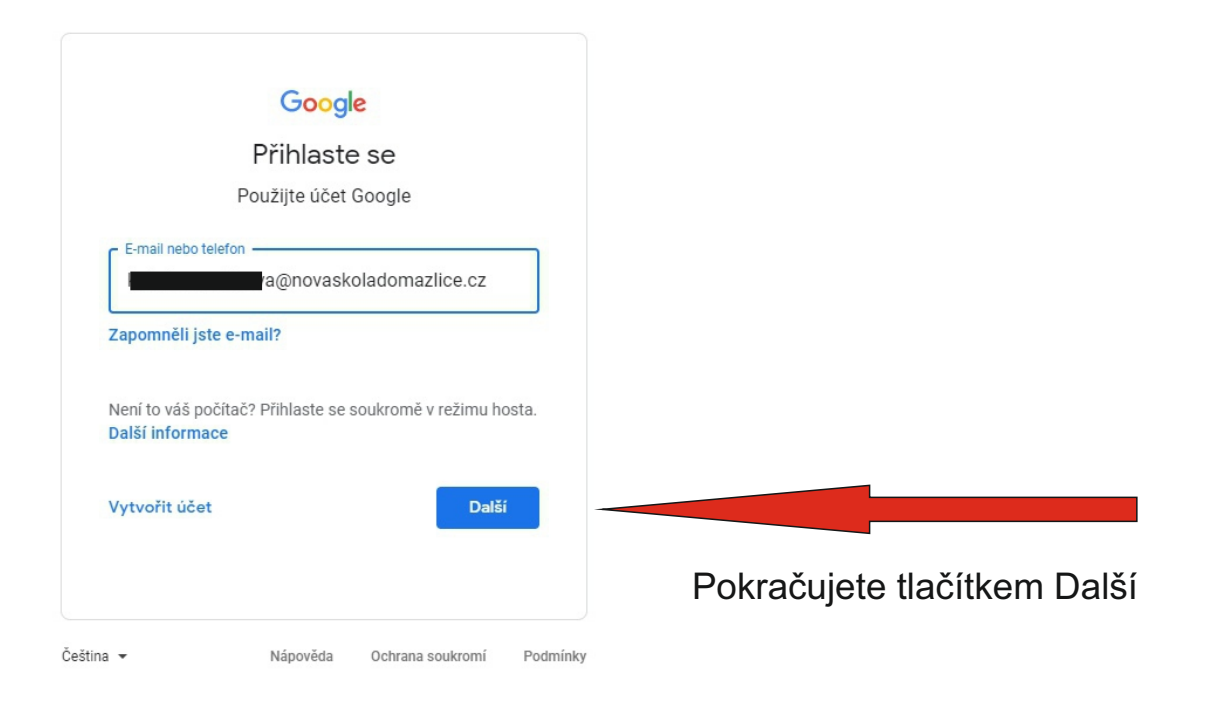

| G Přihlášení – účty Google × +                                                                                                    |                  | - 0 ×               |
|----------------------------------------------------------------------------------------------------|------------------|---------------------|
| E C C C C C C C C C C C C C C C C C C C                                                                                                    | 0 <del>,</del> 🕁 | 🐵 🛸 🕔 Pozastaveno 🗄 |
| 📙 Importováno z apli 👿 Kategorie:Seznamy 🤝 Corel Website Creat 🗭 PINK FLOYD - metal 🌮 RGB Color Search 📋 Z prohlížeče Googl 👶 Dazzle - Amphibiou 👿 Category:History pa 🗯 Apple 🗯 Apple 🗯 Apple 🗲 Google ★ Bookmarks 🚱 Aircraft i | lustration       | » Ostatní záložky   |

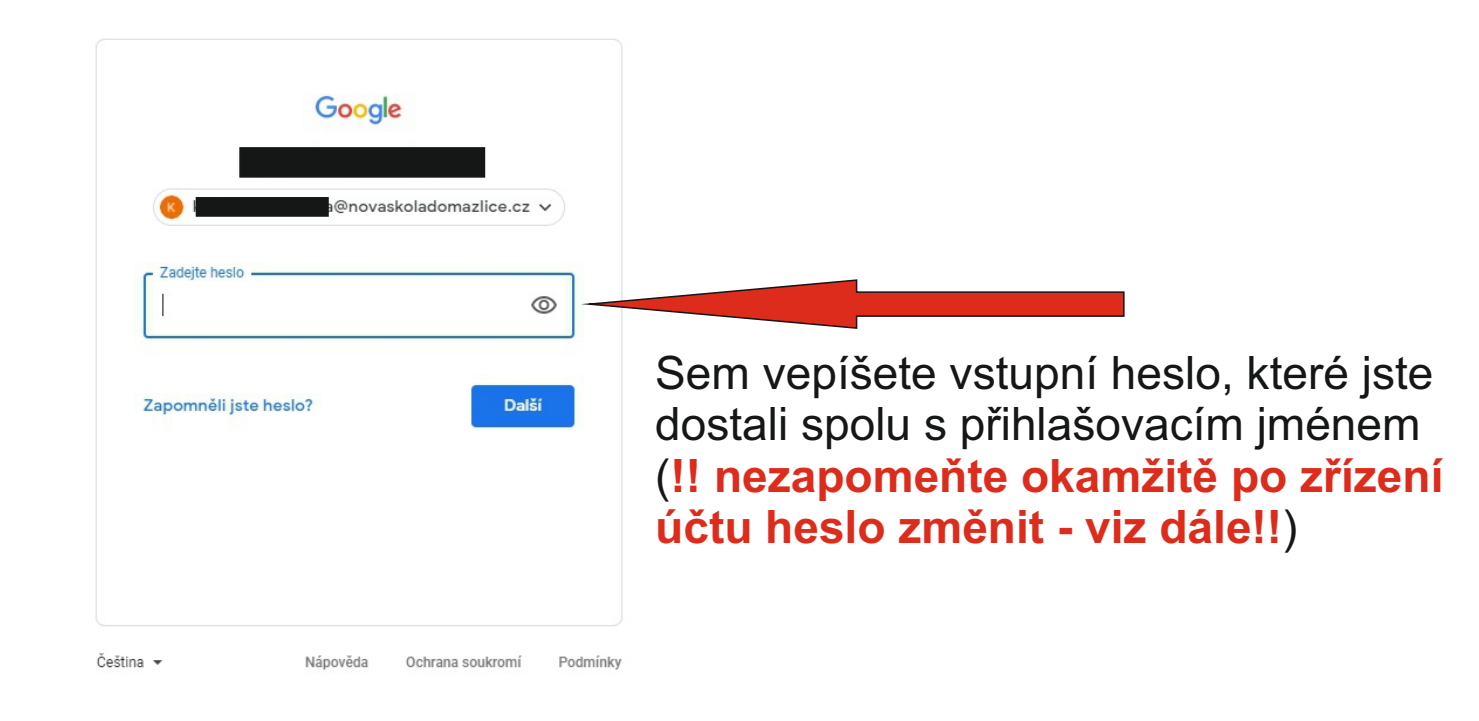

![](_page_6_Picture_0.jpeg)

| ( | oogle | Ochrana s | soukromí | Podmín | nky Nas | tavení účti | ц  |  |  |  |  |  |  |  |  | (∎ | Čeština  |                   | ~    |
|---|-------|-----------|----------|--------|---------|-------------|----|--|--|--|--|--|--|--|--|----|----------|-------------------|------|
|   | Q     | 0         | ۲i       | 9      | V       |             | ٩, |  |  |  |  |  |  |  |  |    | ヽ 如) 🏪 📟 | 10:37<br>29.8.202 | 20 🖵 |
|   |       |           |          |        |         |             |    |  |  |  |  |  |  |  |  |    |          |                   |      |

![](_page_7_Picture_0.jpeg)

# Teď ale musíte změnit heslo!

| G Účet Google × +                        |                                                                                                    | - 0 ×             |
|------------------------------------------|----------------------------------------------------------------------------------------------------|-------------------|
| ← → C ☆   myaccount.google.c             | com                                                                                                    | Pozastaveno) :    |
| 📙 Importováno z apli 🥨 Kategorie:Seznamy | 🗢 Corel Website Creat 🖅 PINK FLOYD - metal 🖆 RGB Color Search 📙 Z prohlížeče Googl 👌 Dazzle - Amphibiou 😗 Category:History pa 🕷 Apple 🕷 Apple 🦿 Apple 🖉                                                                                                    | » Ostatní záložky |
| Google Účet Q Prohled                    |                                                                                                    | ⑦ Ⅲ K             |
| Přehled                                  |                                                                                                    |                   |
| Sobní údaje                              | Uložit heslo?                                                                                                    |                   |
| Data a personalizace                     | Uživatelské jméno 🗰 🐨 @novask 👻                                                                                                    |                   |
| - Zabezpečení                            | Vitejte, uživateli <b>Heslo</b> • •                                                                                                    |                   |
| 🔔 Lidé a sdílení                         | Spravujte své údaje, nastavení ochrany soukromí a zabezpečení, aby vám Google sloužil podle vašich představ. Uložit Nikdy                                                                                                    |                   |
| Platby a předplatné                      | Ochrana soukromí a<br>personalizace         Prohlédněte si svá data v účtu Google<br>a určete, jaké údaje o aktivitě se mají<br>ukládat za účelem personalizace<br>prostředí Googlu         Spravovat data a přizpůsobení         Úložiště účtu         Úložiště účtu |                   |
|                                          | OloZistě účtu   Úložiště účtu sdílí několik služeb   Google, například Gmail a Fotky   Využito: 0 GB   Spravovat úložiště   Syá nastavení vidíte pouze vy. Doporučujeme vám zkontrolovat také nastavení Map a Vyhledávání nebo jiných                                 |                   |

| G Účet Google                                                                        | × +                                                                                                    | – o ×                                                        |
|--------------------------------------------------------------------------------------|----------------------------------------------------------------------------------------------------|--------------------------------------------------------------|
| $\leftrightarrow$ $\rightarrow$ C $\triangle$ $\stackrel{\text{\tiny env}}{}$ myacco | Int.google.com/personal-info                                                                                                    | 🕶 🚖 💩 🖗 Pozastaveno) 🗄                                       |
| 📙 Importováno z apli 🛛 W Kate                                                        | orie:Seznamy 🤝 Corel Website Creat 🌮 PINK FLOYD - metal 🆆 RGB Color Search 📙 Z prohlížeče Googl 🤹 Dazzle - Amphibiou 🕨 Category:History pa 🗯 Apple 🗯 Apple 🧲 Googl | jle ★ Bookmarks 🔇 Aircraft illustration 🛛 » 📙 Ostatní záložk |
| Google Účet Q                                                                        | Prohledat účet Google                                                                                                    | 0 III K                                                      |
| Přehled                                                                              | Přepněte na Osobní údaje Osobní údaje                                                                                                    |                                                              |
| Osobní údaje                                                                         | Základní údaje (jako je jméno a fotka), které používáte ve službách Google                                                                                         |                                                              |
| Data a personalizace                                                                 |                                                                                                    |                                                              |
| Zabezpečení                                                                          | Promi<br>Některé informace mohou vidět ostatní uživatelé služeb Google. Další informace                                                                            |                                                              |
| 🕰 Lidé a sdílení                                                                     |                                                                                                    |                                                              |
| Platby a předplatné                                                                  | Foтка Fotku v tomto účtu nelze změnit                                                                                                    |                                                              |
|                                                                                      | JMÉNO X                                                                                                    |                                                              |
|                                                                                      | HESLO Naposledy změněno: 10. 7.                                                                                                    |                                                              |
|                                                                                      | R                                                                                                    | ozklikněte malou šipku u                                     |
|                                                                                      | Kontaktní údaje po                                                                                                    | oložky Heslo                                                 |
|                                                                                      | E-MAIL @novaskoladomazlice.cz >                                                                                                    |                                                              |
|                                                                                      | Určete, co uvidí ostatní<br>Sami určujete, jaké osobní údaje zpřístupníte pro ostatní ve službách<br>Google                                                        |                                                              |
|                                                                                      | Přejít na stránku Něco o mně                                                                                                    |                                                              |
| nttps://myaccount.google.com/personal                                                | nfo                                                                                                    |                                                              |
| 🔳 🔎 🔿 🛱 🚺                                                                            | ) 🕺 🚳 🕺 📾 🔽                                                                                                    | ^ ∜ 닫                                                        |

| G Přihlášení – účty Google × +                                                                                                    | - 0 X               |
|----------------------------------------------------------------------------------------------------|---------------------|
| 🗧 🔆 C 🕜 🍈 accounts.google.com/signin/v2/challenge/pwd?continue=https%3A%2F%2Fmyaccount.google.com%2Fsigninoptions%2Fpassword%3Fcontinue%3Dhttps%3A%2F%2Fmyaccount.google.com%2Fpersonal-info&service=accountsettings 👁 🛧 | Pozastaveno         |
| 📙 Importováno z apli 👿 Kategorie:Seznamy 🤝 Corel Website Creat 🧭 PINK FLOYD - metal 🌮 RGB Color Search 📙 Z prohlížeče Googl 🕹 Dazzle - Amphibiou 🖤 Category:History pa 🗯 Apple 🧯 Apple 👹 Apple 👹 Apple 👘 Apple           | » 📙 Ostatní záložky |

| Google                                                                                           |                                                         |
|--------------------------------------------------------------------------------------------------|---------------------------------------------------------|
| © novaskoladomazlice.cz ~<br>Chcete-li pokračovat, nejprve ověřte svou identitu<br>Zadejte heslo |                                                         |
| Zapomněli jste heslo? Další                                                                      | Nejprve z bezpečnostních důvoc<br>zadejte původní heslo |
|                                                                                                  | a Susknele Daisi                                        |

![](_page_10_Picture_0.jpeg)

#### ← Heslo

Zvolte silné heslo a nepoužívejte ho pro žádné jiné účty. Další informace

Pokud změníte heslo, budete odhlášeni ze všech svých zařízení včetně telefonu. Ve všech zařízeních budete muset zadat nové heslo.

![](_page_10_Picture_4.jpeg)

Heslo musíte zvolit silné, jinak je Google nepřijme.

Zásady ochrany soukromí · Smluvní podmínky · Nápověda

![](_page_10_Picture_7.jpeg)

## Hotovo! Nyní můžete účet používat!

X

<u>م</u>

### Váš email nyní najdete po rozkliknutí symbolu devíti teček.

| G Účet Google × +                                    |                                               |                                                                   |                                   |                              |                       |           |                |
|------------------------------------------------------|-----------------------------------------------|-------------------------------------------------------------------|-----------------------------------|------------------------------|-----------------------|-----------|----------------|
| → C ↑                                                | Prapt=AEjHL4MIapzd_8PWKGrodx8taTP3Sb_         | MuJS9ID2A0_TJ4vxb5NEo5HaM2oBsneXB1C469D_6bT1iX0                   | 3KiuxRwl8c3m9XTABe0A&apc=1        |                              | <b>07</b> ☆           | 🕘 🐵 🛸 🍕   | A caveno       |
| Importovano z apli W Kategorie:Seznamy 🍛 Corel Websi | te Creat 🥙 PINK FLOYD - metal 🏓 RGB           | Color Search Z prohlizece Googl 3 Dazzle - Amphibio               | u W Category:History pa K Apple K | Apple 😉 Google ★ Bookmarks 🤤 | Aircraft illustration | >>        | Dstatni z      |
| Google Účet Q Prohledat účet Google                  |                                               |                                                                   |                                   |                              |                       | 0         |                |
| Přehled                                              |                                               | Osobní údaje                                                      |                                   |                              | R                     | M         | plikace Google |
| Sobní údaje                                          |                                               | Základní údaje (jako je jméno a fotka), které použ                | íváte ve službách Google          |                              | Účet                  | Gmail     | Disk           |
| Data a personalizace                                 |                                               |                                                                   |                                   |                              | -                     |           |                |
| Zabezpečení                                          | Profil<br>Některé informace                   | mohou vidět ostatní uživatelé služeb Google. Další inforr         | nace                              |                              | Učebna                | Dokumenty | Tabulky        |
| 💁 Lidé a sdílení                                     |                                               |                                                                   |                                   |                              |                       | 21        | <b>a</b>       |
| Platby a předplatné                                  | FOTKA                                         | Fotku v tomto účtu nelze změnit                                   | •                                 |                              | Prezentace            | Kalendář  | Chat           |
|                                                      | JMÉNO                                         |                                                                   |                                   | >                            | •                     |           | 8              |
|                                                      | HESLO                                         | Naposledy změněno: 10:43                                          |                                   | >                            | Meet                  | Weby      | Kontakty       |
|                                                      | Kontaktní úd                                  | laje                                                              |                                   |                              |                       |           |                |
|                                                      | E-MAIL                                        | @novaskoladomazlice.c                                             | z<br>z.test-google-a.com          | >                            |                       |           |                |
|                                                      | Určete, co u<br>Sami určujete, jaké<br>Google | vidí ostatní<br>osobní údaje zpřístupníte pro ostatní ve službách | <b>O</b>                          |                              |                       |           |                |
|                                                      | Přejít na stránku N                           | iéco o mně                                                        |                                   |                              |                       |           |                |

| ⓒ Účet Google × ← → C ☆ a mail.google.c                              | M Doručená pošta (3) - katerina.onc X | +                                                                                                    | - 🗇                     | ×      |
|----------------------------------------------------------------------|---------------------------------------|----------------------------------------------------------------------------------------------------|-------------------------|--------|
| Importováno z apli W Kategorie:Se                                    | eznamy 🤝 Corel Website Creat 🔮        | 🖉 PINK FLOYD - metal 🖆 RGB Color Search 📙 Z prohlížeče Googl 👌 Dazzle - Amphibiou 🥨 Category:History pa 🗯 Apple 🧯 Apple 🍯 Google ★ Bookmarks 🚱 Aircraft illustration 🔋                                                                                                    | Ostatní zá              | áložky |
| = M Gmail                                                            | Q Hledat v poště                      | · ⑦ 參 III                                                                                                    | Nová škola<br>Domažlice | к      |
| + Nová zpráva                                                        | □- C :                                | 1-3z3 <                                                                                                    | >                       | 31     |
| Doručená pošta 3                                                     | Začínáme s Gmailem                    |                                                                                                    | ×                       | 0      |
| <ul> <li>S hvězdičkou</li> <li>Odložené</li> <li>Odeslané</li> </ul> | Přizpůsobte si<br>doručenou poštu     | Nastavte si podpis     Image: State State Stat |                         | 0      |
| Koncepty                                                             | 🗌 📩 Google                            | Bezpečnostní upozornění - K účtu je teď přihlášeno nové zařízení ministri @novaskoladomazlice.cz K vašemu účtu Google se právě někdo přihlásil z nového zařízení Windows. Te                                                                                                    | 10:37                   | +      |
| Meet                                                                 | 🔲 🚖 Tým Gmailu                        | Tipy pro používání nové doručené pošty v Gmailu - Vítejte v Doručené poště Najděte e-maily během okamžiku Přímo v doručené poště máte k dispozici Vyhledávání Google, které vám um                                                                                                    | 26. 8.                  |        |
| Zahájit schůzku     Připojit se     Hangouts     +                   |                                       |                                                                                                    |                         |        |
|                                                                      | Verified of CB                        | Brogramový zásodu                                                                                                    | inutorai                |        |
| Zádné nedávné chaty<br>Zahájit nový                                  | VYUZIVALE U OD                        | Posiední aktivitá úctu: pred 4 m<br>Používá technologii Google Podr                                                                                                    | robnosti                |        |
| ÷ • •                                                                | -                                     |                                                                                                    |                         | >      |
| ■ 2 0 単 🌖                                                            | 🕂 🙆 🎝 🕷 🛛                             | へ 40) 野 国                                                                                                    | 10:45<br>29.8.2020      | $\Box$ |

Hodně úspěchů při práci se systémem G Suite a hezké známky!

Ing. Jaromír Šmíd ZŠ a MŠ Domažlice